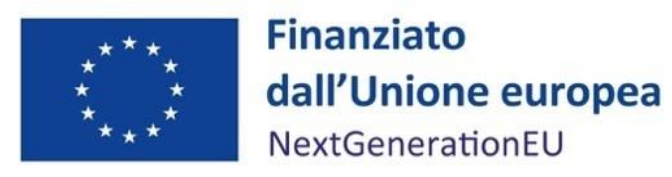

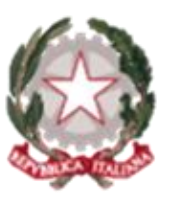

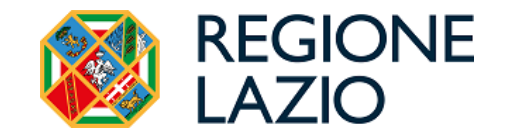

PNRR - Investimento 2.2 "Task force digitalizzazione, monitoraggio e performance" della M1C1 Subinvestimento 2.2.1: "Assistenza tecnica a livello centrale e locale del PNRR" - CUP F81B21008070006

#### PIANO TERRITORIALE DI ASSISTENZA TECNICA REGIONE LAZIO

Definizione linee guida per l'iscrizione alla Banca Dati Regionale Strutture Ricettive (BDRSR) tramite piattaforma ROSS 1000 per ottenere il codice Identificativo Regionale (CIR) obbligatorio dal 1/09/2024

A cura dell'esperto PTAT Ing. Francesco Di Simone

# Cos'è il CIR?

" *I titolari delle strutture ricettive e degli alloggi per uso turistico operanti sul territorio regionale debbono indicare il CIR Lazio* della struttura ricettiva o alloggio per uso turistico quando, con scritti o stampati o siti web o con qualsiasi altro mezzo, *effettuano attività di pubblicità, promozione e commercializzazione delle unità stesse* " (DGR 919 del 2023)

Il CIR - Codice identificativo Regionale - è un codice alfanumerico, propedeutico al rilascio del CIN -Codice Identificativo Nazionale, assegnato dal Ministero del Turismo, così come previsto dalla Legge 191/2023 s.m.i., mediante il portale della BDRSR

Il CIR è funzionale alla tutela del turista, a favorire la sicurezza del territorio, contrastare forme irregolari di ospitalità, monitorare i flussi turistici (art. 23 bis Legge regionale 13 2007 s.m.i.)

Il CIR sostituisce il precedente Codice Identificativo Strutture Extralberghiere (CISE) per le attività del settore extralberghiero e gli alloggi ad uso turistico della Regione Lazio

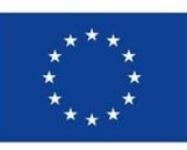

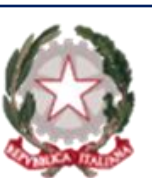

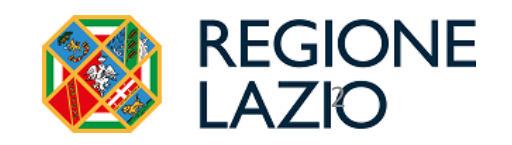

# Quali sono i passaggi per ottenere il CIR se la struttura è già registrata su RADAR ?

Se la struttura è stata **già registrata in RADAR non si dovrà procedere con una nuova registrazione**, si dovranno recuperare le credenziali dalla pagina <u>https://lazioturismo.ross1000.it/</u> selezionando il pulsante "RECUPERA CREDENZIALI ROSS 1000 "

Fino ad unificazione delle Banche Dati Regionali RADAR e ROSS 1000 la raccolta dei dati statistici relativi alla Capacità e Movimento per le rilevazioni ISTAT continueranno ad essere effettuati attraverso il sistema RADAR.

Le strutture già registrate su RADAR (<u>https://radar.regione.lazio.it/Osservatorio/</u>) potranno continuare ad inviare i dati regolarmente come già nei mesi precedenti.

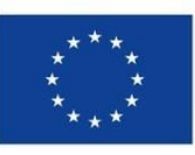

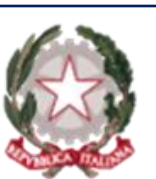

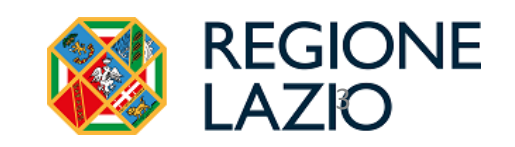

# Quali sono i passaggi per ottenere il CIR?

Se la struttura non è già registrata in RADAR è necessario procedere con l'iscrizione alla BDRSR, mediante la seguente procedura:

- **1. Segnalare l'inizio dell'attività** e ottenere il relativo numero di protocollo necessario per procedere con l'iscrizione rivolgendosi agli sportelli SUAP del comune di riferimento (comune di ubicazione degli immobili)
- 2. Registrarsi sulla piattaforma ROSS1000: l'utente deve accedere al portale ROSS 1000 attraverso il <u>sito dedicato</u> (<u>https://lazioturismo.ross1000.it</u>) e compilare il modulo di iscrizione nel quale vengono richiesti dati anagrafici, informazioni specifiche sulla struttura e la documentazione amministrativa necessaria
- **3.** Emissione del CIR: una volta che l'iscrizione è stata approvata e tutti i dati sono stati verificati, verrà generato un Codice Identificativo Regionale unico per la struttura, che dovrà essere indicato quando verranno effettuate attività di pubblicità, promozione e commercializzazione delle strutture ricettive o alloggi per uso turistico

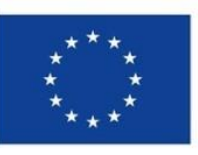

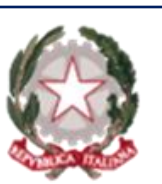

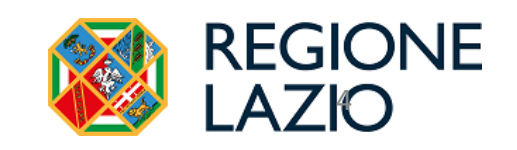

# Quali sono le attività amministrative propedeutiche necessarie?

- Prima di procedere con la registrazione alla banca dati regionale tramite la piattaforma ROSS 1000, è necessario presentare agli sportelli SUAP del comune di competenza la modulistica per la comunicazione dell'inizio dell'attività
- A seconda della tipologia di attività della struttura ricettiva, alberghiera o extra alberghiera, bisognerà presentare rispettivamente la pratica di C.I.A. o S.C.I.A. al comune di riferimento
- Il numero di protocollo della comunicazione di cui sopra sarà **necessario per la successiva registrazione alla banca dati regionale delle strutture ricettive** (BDRSR) tramite la piattaforma ROSS 1000

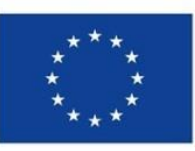

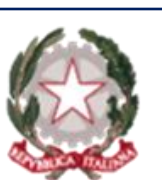

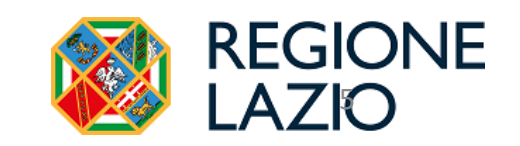

### Accesso al sito e registrazione struttura

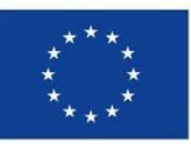

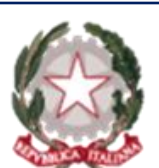

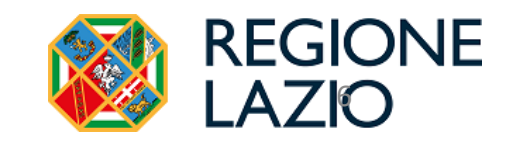

#### Accesso al sito

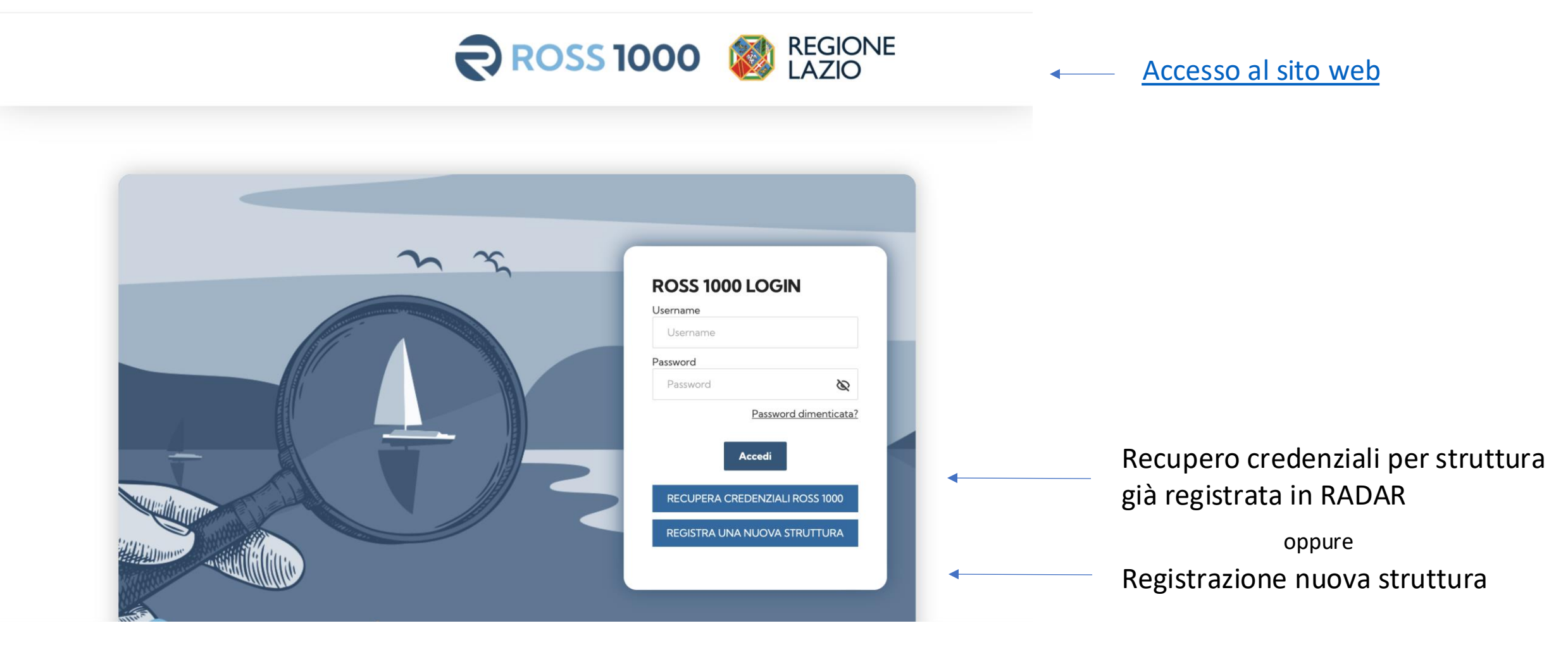

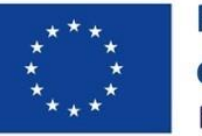

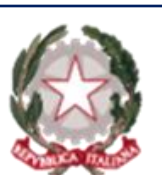

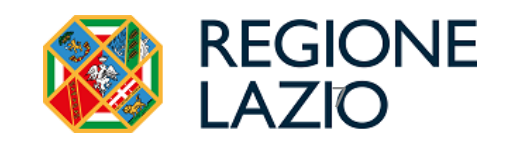

# Struttura già registrata su RADAR

Se la struttura è stata **già registrata in RADAR non si dovrà procedere con una nuova registrazione**, si dovranno recuperare le credenziali dalla pagina <u>https://lazioturismo.ross1000.it/</u> selezionando il pulsante "RECUPERA CREDENZIALI ROSS 1000 ».

**NB:** se la struttura è già attiva e registrata su RADAR l'accesso con le credenziali RADAR è obbligatorio.

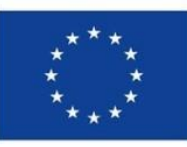

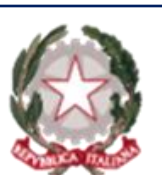

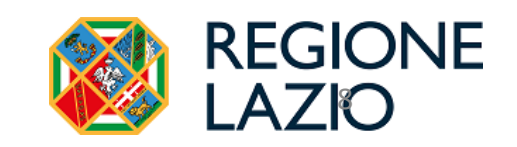

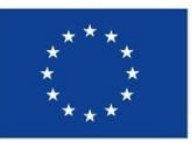

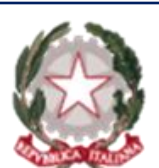

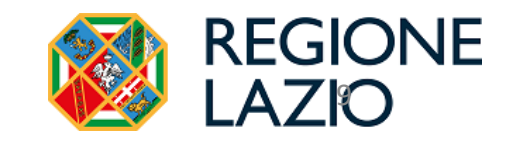

#### Registrazione nuova struttura

Gentile utente, inserendo il tuo **indirizzo email** nel box sottostante, riceverai un link per poter registrare la tua struttura.

Inserisci il tuo indirizzo email\*

Invia link

Inserire l'indirizzo email e premere il tasto di invio per ricevere il link per le credenziali di accesso e registrare la struttura

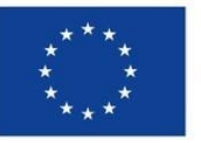

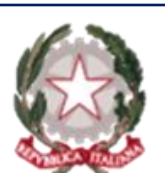

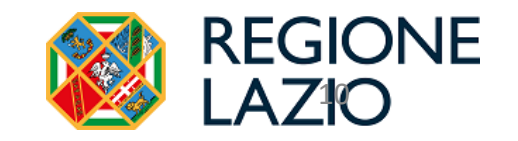

#### Credenziali di accesso

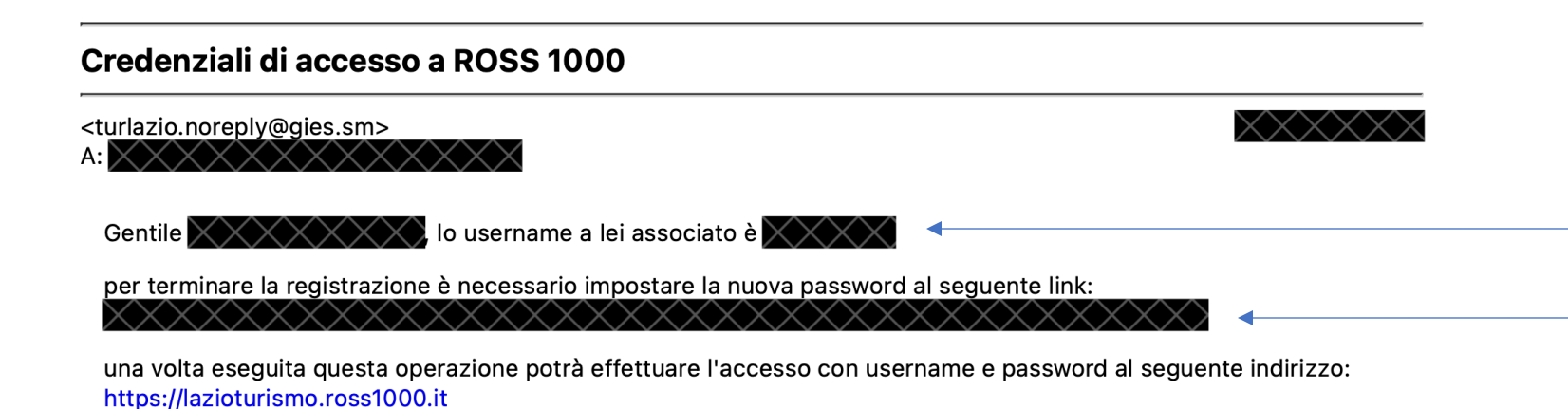

Si riceverà una mail con le credenziali di accesso con l'username associato

E un link per impostare la password e completare la registrazione

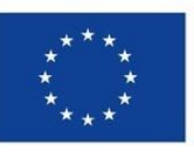

Distinti saluti, Regione Lazio

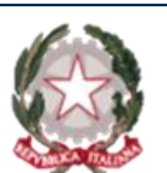

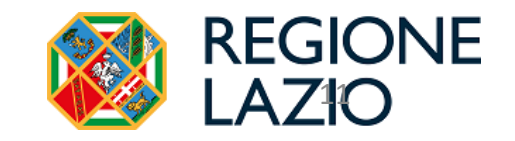

#### Credenziali di Accesso

**ROSS 1000 - Registrazione nuova struttura** 

2 messaggi

<turlazio.noreply@gies.sm>

Gentile utente, al seguente link potrà registrare una nuova struttura.

Il link rimane disponibile per 24 ore dalla creazione.

Completata la registrazione si riceverà una seconda mail con il link per registrare la nuova struttura

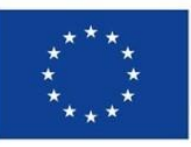

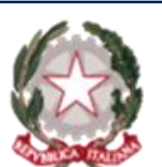

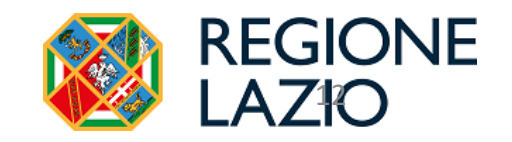

| = ROSS 100               | O Registrazione struttura                                                                                                    | Esci |                                                                                             |
|--------------------------|----------------------------------------------------------------------------------------------------|------|---------------------------------------------------------------------------------------------|
| Richiesta Codice Fiscale | Richiesta codice fiscale per iniziare la procedura di registrazione:     Codice fiscale*     0/16      TTENZIONE: per utenti stranieri non in possesso di codice fiscale italiano si prega di contattare l'Ente. |      | Inserire codice<br>fiscale della<br>persona fisica<br>titolare o gestore<br>della struttura |

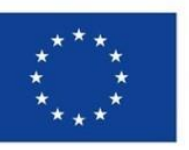

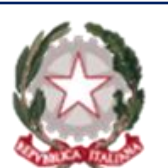

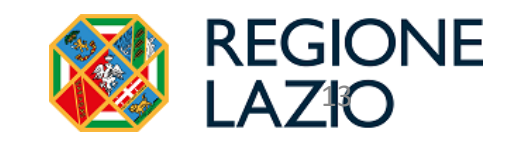

| = | <b>ROSS 1000</b>             | Registrazione struttura                                                                                                    |
|---|------------------------------|----------------------------------------------------------------------------------------------------|
|   | Richiesta Codice Fiscale     | Termini e Condizioni                                                                                                    |
| • | Termini e condizioni         | REGIONE<br>LAZIO                                                                                                    |
|   | Titolare / Gestore           | I dati personali forniti sono raccolti e trattati per le finalità di gestione della Banca dati nella quale sono inserite le strutture ricettive e gli alloggi per uso turistico operanti sul territorio regionale ai quali è assegnato un codice identificativo da utilizzare in ogni comunicazione inerente all'offerta e alla promozione dei servizi all'utenza di cui all'art. 23-bis, della Lr. 13/2007, come modificata dalla Lr. 8/2022, nonché per le finalità previste dall'art. 13-quater, co. 4, dei decreto-legge 30 aprile 2019, n. 34.                                                                                                    |
|   | Anagrafica                   | I dati trattati veranno utilizzati anche per le finalità della rilevazione "Movimento dei Clienti negli Esercizi Ricettivi", per conto dell'ISTAT, ai sensi del decreto legislativo 6 settembre 1989, n. 322 e inserita nel Programma statistico nazionale 2020-2022 (codice IST-00139), approvato con d.P.R. 9 marzo 2022.                                                                                                    |
|   | <ul> <li>Agglungi</li> </ul> | informazioni sui trattamento dei dati personali rese ai sensi dell'art. 13 del Regolamento (JE) 2016/679 (di seguito 'Regolamento 'J:  Titolare del trattamento dei dati personali relevati per soddisfare specifici interessi ai sensi dell'art. 13/2007, modificata dalla Lr. n. 8/2022, nonché per le finalità previste dall'art. 13-guater, co. 4, del decreto-legoe 30 aprile 2019, n. 34, è la Regione Lazio, via R.R. Garbaidi, 7 – 00145 ROMA che, per le attività di raccolta e di                                                                                                    |
|   | 🔿 Lista                      | elaborazione dei dati, ha designato al trattamento dei dati, ai sensi dell'art. 474, co. 3, lett. b), del r.r. 1/2002, il Direttore della Direzione regionale "Affari della Presidenza, Turismo, Cinema, Audiovisivo e Sport" (art. 2-quaterdecies, d.lgs. n. 196/2003). Titolare del trattamento dei dati personali relativi alle rilevazioni ISTAT.<br>Per le operazioni di trattamento dei dati personali effettuate, per conto dell'ISTAT, la Regione LAZIO ha designato al trattamento dei dati, ai sensi dell'art. 474, co. 3, lett.<br>e) del r.r. 1/2002 il dirigente recomosabile dell'ING for Statistica encomposabile (D. languazione LAZIO ha designato al trattamento dei dati, ai sensi dell'art. 474, co. 3, lett.                                                                                                    |
|   | Allegati                     | Responsabile della protezione dei dati (Data Protection Officer – DPO): il Responsabile della Giunta regionale del Lazio, ex art. 37, § 7, RGPD è raggiungibile tramite i seguenti dati di contatto:                                                                                                    |
|   | Invio dati                   | emtal: istituzionale: des@regione.lazio.it     entrialino: 06.51.5481     entrialino: 06.51.9481                                                                                                    |
|   |                              | Finalità del trattamento: gestione della Banca dati nella quale sono inserite la strutture ricettive e gli alloggi per uso turistico operanti sul territorio regionale ai quali è assegnato un codice identificativo da utilizzare in ogni comunicazione inerente all'offerta e alla promozione dei servizi all'utenza.     Per le rilevazioni svolte per conto dell'ISTAT, idati sono raccolti e trattati per la produzione di statistiche sugli arrivi e le presenze dei clienti stranieri e italiani, distinguendo i primi, in base al Paese di residenza, ed i secondi, in base alla regione di residenza.                                                                                                    |
|   |                              | • Base gluridica: i dati sono trattati per l'esecuzione di un compito di interesse pubblico svolto dalla Regione LAZIO (art. 23-bis, della Lr. 13/2007, come modificata dalla Lr. 8/2022 e art. 13-quater, co. 4, dei decreto-legge 30 aprile 2019, n. 34).<br>Per le rilevazioni svolte per conto dell'ISTAT, i dati sono trattati per la produzione di informazione statistica ufficiale e, quindi, per l'esecuzione di un compito di interesse pubblico all'ISTAT (art. 1, co. 2, e art. 15, dei d.lgs. n. 322/1999. Lindagine è inserita nel Programma Statistico Nazionale 2022-2023, apgiornamento 2022, approvato con<br>d. PR. 11 lugio 2023).                                                                                                    |
|   |                              | Responsabili del trattamento: i dati personali comunicati saranno trattati da persone autorizzate dalla Regione LAZIO e/o dalla Società LAZIOcrea S.p.A., che agisce in qualità di Responsabile esterno del trattamento del dati ai sensi dell'art. 28 GDPR, tramite il personale da essa incaricato, con le seguenti modalità: utilizzo di strumenti cartacei e informatici, per tutto il tempo necessario all'adempimento dei dompiti di interessa all'intanza suddetta e saranno conservati in conformità alle norme sulla conservazione della documentazione amministrativa. Per le rieuzzione dell'art. 28 GDPR, tramite il personale da essa incaricato, con le seguenti modalità: utilizzo di strumenti cartacei e Per le rieuzzione della documentazione dell'art. 28 GDPR, tramite il personale da essa incaricato, con le seguenti modalità: utilizzo di strumenti cartacei e Per le rieuzzione della documentazione della documentazione amministrativa. Per le rieuzzione della documentazione ALZIO Reponsabile di trattamento dei dati personali da dati personali, ai sensi dell'art. 28 GDPR, tramite il personale da essa incaricato, con le seguenti modalità: utilizzo di strumenti cartacei e per le rieuzzione della documentazione amministrativa. Per le rieuzzione della documentazione della documentazi documentazione della documentazione documentazione della documenta           |
|   |                              | <ul> <li>Communicazione dei datti: i dati personali asranno comunicati al Ministero del Turismo, ai sensi dell'artiso contra 4, del decreto-legge 30 aprile 2019, n. 34, convertito, con modificazioni, dalla legge 28 giugno 2019, n. 59 e coll'artiso del troba del troba del</li></ul> |
|   |                              | Conservazione del dati: relativamente ai tempi di conservazione, i dati personali riferiti ai soggetti titolari delle strutture ricettive di propria conduzione.<br>I dati formiti saranno sottoposti a trattamento sia cartaceo, sia elettronico e/o automatizzato, e saranno archiviati presso la Regione LAZIO, competente per l'operazione, nonché inserti nelle banche dati regionali.<br>Per quanto concerne, l'intamento dei dati al fini di archiviazione nel pubblico interesse, di nicerca scientifica o storica o a fini statistici, ai dati sarà applicato fart. 89 del RGPD, e, ove sia possibile senza pregludicare gravemente o rendere impossibile il conseguimento di tali finalità, saranno introdotte misure tecniche ed organizzative al fine di garantire il<br>principio della minimizzazione dei dati.                                                                                                    |
|   |                              | Diriti degli interessati e diritto di reclamo ia Regione LAZIO guarantisce, nei limiti previsti dal Regionento, fesercizio de diritti degli interessati (att. 15 e s.), ovver di:                                                                                                    |
|   |                              | <ul> <li>outeret is Contential del tabletas de las des las des</li> </ul>                                                                                                    |
|   |                              | chiedere l'accesso ai propri dati personali de alle informazioni relative agli atess; l'aggiornamento, ovvero la rettifica dei dati inesatti o l'integrazione di quelli incompleti; la cancellazione dei dati personali che lo riguardano (al verificarsi di una delle condizioni indicate nell'art. 17, paragrafo 1 del RGPD e nel rispetto delle eccezioni previste nel paragrafo     3 dello stesso articolo); la limitazione dei trattamento dei propri dati personali (al ricorrere di una delle ipotesi indicate nell'art. 18, paragrafo 1 del RGPD);                                                                                                    |
|   |                              | opporsi, in qualisiasi momento, in tutto o in parte per motivi legittimi al trattamento dei propri dati personali al ricorrere di situazioni particolari che lo riguardano;                                                                                                    |
|   |                              | <ul> <li>revocare il consenso in qualsiasi momento, limitatamento ale ipotesi in cui il trattamento sia basato sul consenso per una o più specifiche finalità e riguardi dati personali comuni (ad esempio data e luogo di nascita o luogo di residenza), oppure particolari categorie di dati (ad esempio dati che rivelano l'origine razziale, le opinioni politiche, le convinzioni religiose, lo stato di salute o la vita sessuale). Il trattamento basato sul consenso e difettuato antecedentemente alla revoca dello stesso, conserva, comunque, la sua liceità;</li> </ul>                                                                                                    |
|   |                              | propore reclamo a uniautorità di controllo (Autorità Garante per la protezione dei dati personali – <u>www.garantentivacv.it.</u>                                                                                                    |
|   |                              | E possibile in qualsiasi momento esercitare i propri diritti, inviando: una raccomandata a/r a: REGIONE LAZIO – Via Rosa Raimondi Garibaldi, 7 00145 Roma o una PEC all'indirizzo: protocollo@pec.regione.lazio.it Disposizioni finali Per quanto non espressamente previsto dalla presente procedura, si rimanda alla normativa vigente in materia così come<br>all'informativa generale sulla privacy della Regione LAZIO:<br>www.regione.lazio.l/utivacy.                                                                                                    |
|   |                              | Versione del 20/06/2024                                                                                                    |
|   |                              | Ho letto e accetto i termini e le condizioni                                                                                                    |
|   |                              | Avanti                                                                                                    |
|   |                              |                                                                                                    |

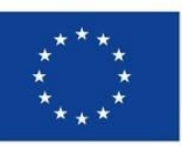

#### Finanziato dall'Unione europea

NextGenerationEU

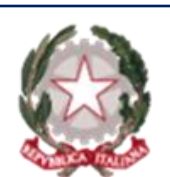

Accettare

Termini e Condizioni flaggando la relativa casella e selezionare il tasto avanti

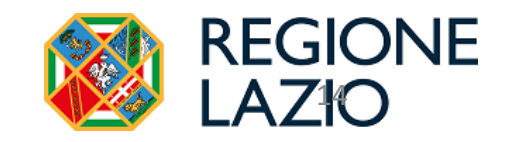

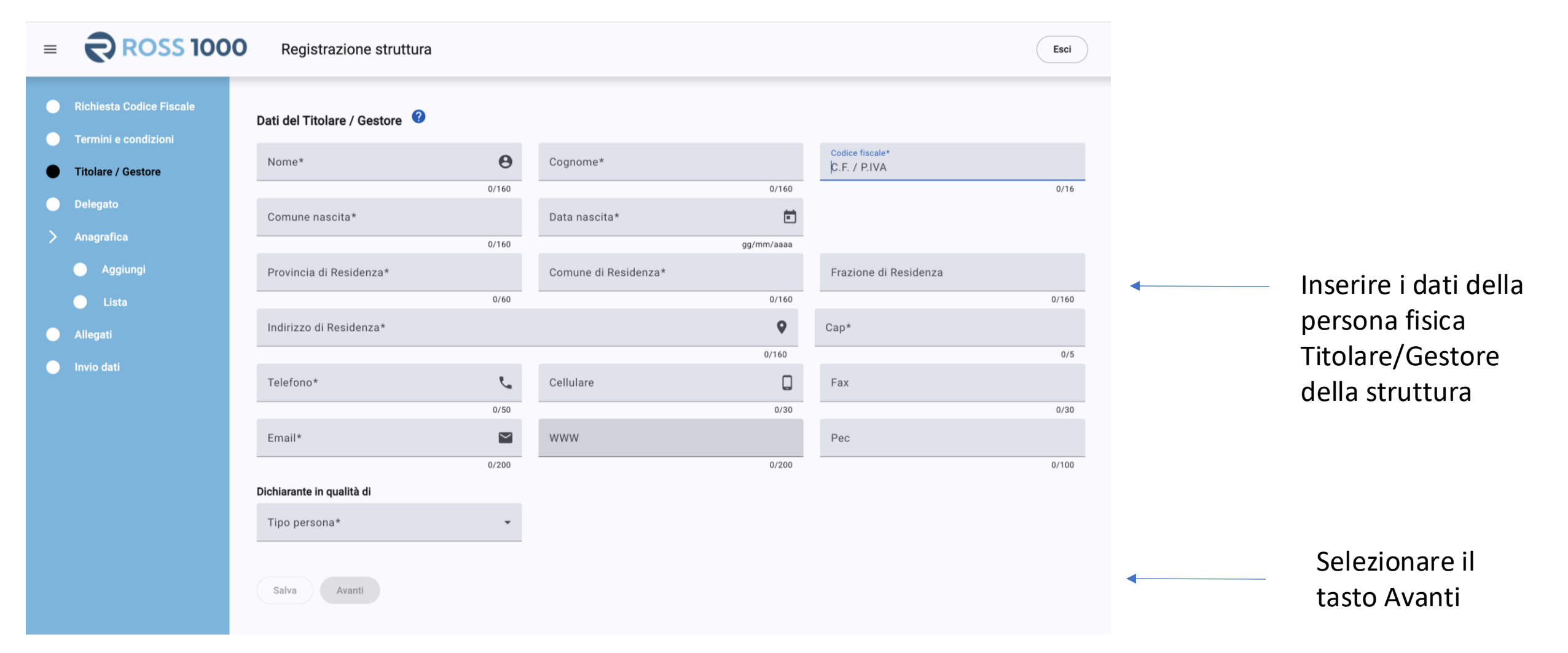

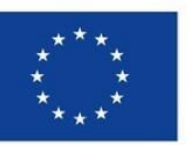

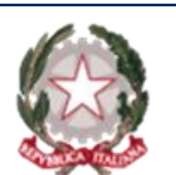

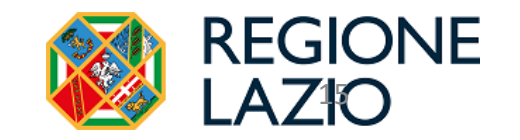

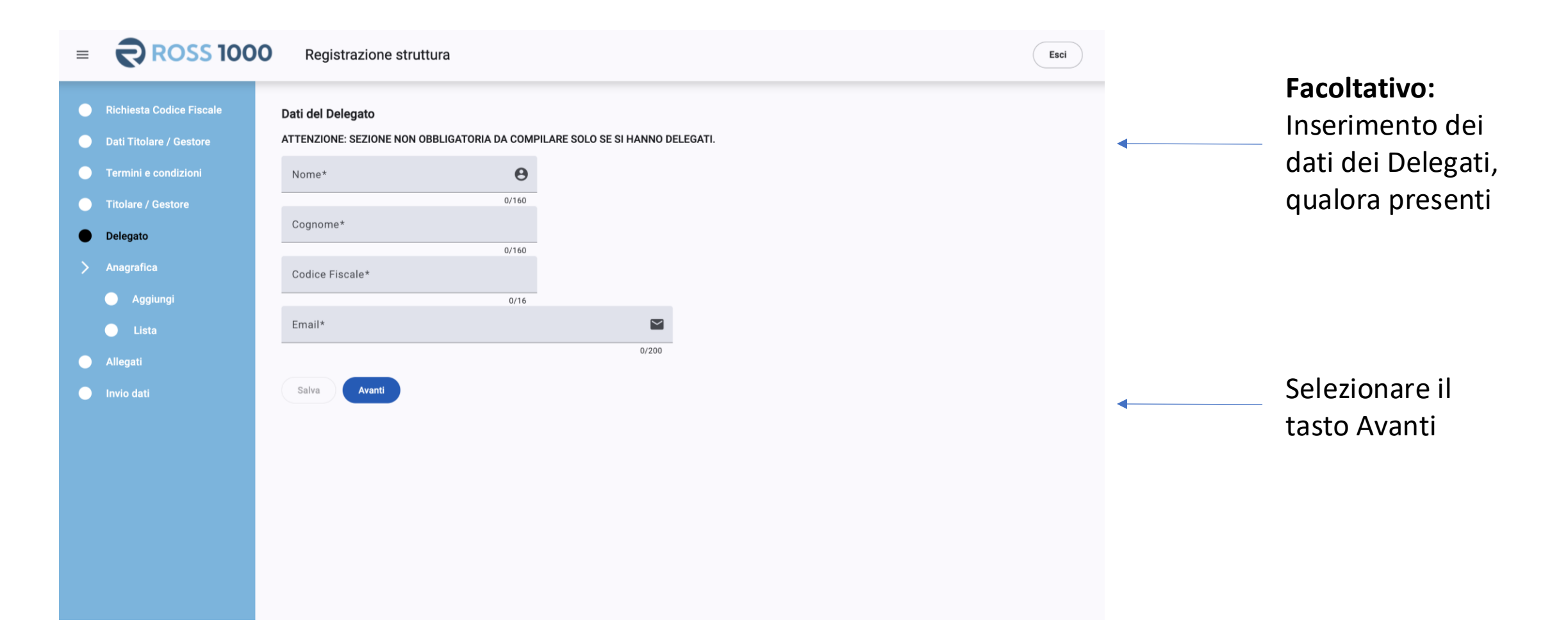

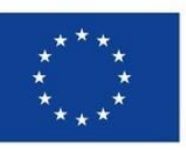

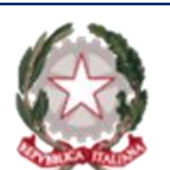

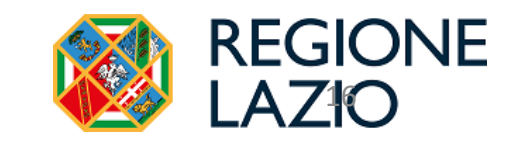

| = <b>ROSS 100</b>                                                                                                    | C Registrazione struttura                                                                                                    |                                                      |                                                    | ad                  |
|----------------------------------------------------------------------------------------------------|----------------------------------------------------------------------------------------------------|------------------------------------------------------|----------------------------------------------------|---------------------|
| Richiesta Codice Fiscale     Dati Titolare / Gestore                                                                                                    | Anagrafica<br>ATTENZIONE: nel caso di strutture con dipendenze è necessario inserire prima la casa madre e poi le relative dipendenze. |                                                      |                                                    |                     |
| <ul> <li>Termini e condizioni</li> <li>Titolare / Gestore</li> <li>Delegato</li> <li>Anagrafica</li> <li>Aggiungi</li> <li>Lista</li> <li>Allegati</li> </ul> | Generale Tipo apertura* Data inizio*                                                                                                   |                                                      |                                                    |                     |
|                                                                                                    | Esercizio<br>Denominazione*                                                                                                    |                                                      | 0                                                  |                     |
|                                                                                                    | Mar 100 caratteri Indirizzo                                                                                                    |                                                      | er109                                              |                     |
|                                                                                                    | Comune * CAP* Latitudine                                                                                                    | Indirizzo"<br>Mar 100 carateri<br>Longitudine        | 0/100 Numero civico*<br>0/100 Mas 20 caratteri 0/2 | 0                   |
|                                                                                                    | Mar 5 cavatteri 0/5 Tipo di struttura 🔮                                                                                                |                                                      |                                                    | Inserire dati della |
|                                                                                                    | Tipo struttura*                                                                                                    | Classificazione                                      |                                                    | Structura           |
|                                                                                                    | Latt Catdaton                                                                                                    |                                                      | Agglungi deli catastali                            |                     |
|                                                                                                    | Recapiti Telefono* Max 100 caratteri                                                                                                   | Telefono 2           0/100         Max 100 caratteri | erre                                               | •                   |
|                                                                                                    | Indirizzo email struttura<br>Mar 100 cenateri<br>Consistenza complessiva                                                               | 0/100 Max 100 caratteri                              | 0/10                                               |                     |
|                                                                                                    | N. Camere* N. Posti Letto*                                                                                                    | N. Bəgni*                                            |                                                    |                     |
|                                                                                                    | Cestione Data inizio gestione*                                                                                                    |                                                      |                                                    | Selezionare il      |
|                                                                                                    | Salva Avaeti                                                                                                    |                                                      |                                                    |                     |

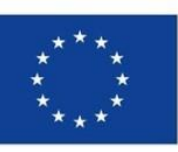

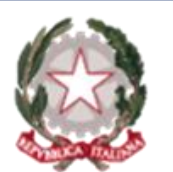

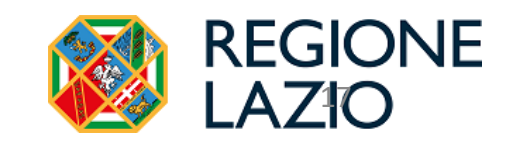

| = <b>ROSS 100</b>                                                                                           | Registrazione struttura                                                      | Viene visualizzato<br>l'elenco delle strutture              |
|----------------------------------------------------------------------------------------------------|------------------------------------------------------------------------------|-------------------------------------------------------------|
| <ul> <li>Richiesta Codice Fiscale</li> <li>Dati Titolare / Gestore</li> <li>Termini e condizioni</li> </ul> | Lista anagrafiche<br>Denominazione Comune Indirizzo N. Camere N. Posti Letto | registrate associate al codice fiscale del Titolate/Gestore |
| Titolare / Gestore                                                                                          | Aggiungi Avanti                                                              | Selezionare il                                              |
| Delegato                                                                                                    |                                                                              | tasto Avanti                                                |
| 🔪 Anagrafica                                                                                                |                                                                              |                                                             |
| 🔵 Aggiungi                                                                                                  |                                                                              |                                                             |
| Lista                                                                                                    |                                                                              |                                                             |
| Allegati                                                                                                    |                                                                              |                                                             |
| Invio dati                                                                                                  |                                                                              |                                                             |
|                                                                                                    |                                                                              |                                                             |
|                                                                                                    |                                                                              |                                                             |
|                                                                                                    |                                                                              |                                                             |
|                                                                                                    |                                                                              |                                                             |
|                                                                                                    |                                                                              |                                                             |

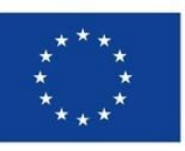

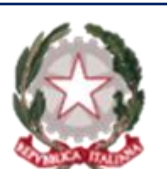

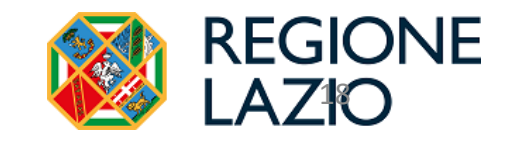

| = <b>ROSS 100</b>                                                                                                    | C Registrazione struttura                                                                                                    |   |                                                                                 |
|----------------------------------------------------------------------------------------------------|----------------------------------------------------------------------------------------------------|---|---------------------------------------------------------------------------------|
| <ul> <li>Richiesta Codice Fiscale</li> <li>Dati Titolare / Gestore</li> <li>Termini e condizioni</li> <li>Titolare / Gestore</li> <li>Delegato</li> <li>Anagrafica</li> <li>Aggiungi</li> <li>Lista</li> </ul> | Allegati Allegare copia del documento di identità e della CIA/SCIA Sono accettati file di tipo immagini e PDF con una dimensione massima di 2MB Trascina uno o più file qui oppure clicca per selezionarii | 4 | Allegare copia del<br>documento di<br>identità e la<br>CIA/SCIA<br>protocollata |
| Invio dati                                                                                                    | Avanti                                                                                                    | • | Selezionare il<br>tasto Avanti                                                  |

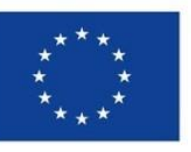

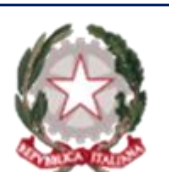

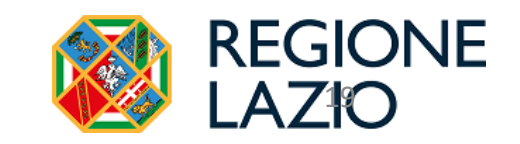

| = ROSS 100                                       | C Registrazione struttura                        | Verificare i dati inseriti                                                                                                    |
|--------------------------------------------------|--------------------------------------------------|----------------------------------------------------------------------------------------------------|
| Richiesta Codice Fiscale                         | Riepilogo e invio dati                           | Attenzione: prima di inviare i dati leggere il riepilogo                                                                                                    |
| Dati Titolare / Gestore     Termini e condizioni | Titolare / Gestore                               | Se si è titolari di una sola struttura ma nella sezione Anagrafica ne<br>sono riportate due, prima di inviare i dati seguire le indicazioni:                                                                                          |
| Delegato                                         | Dati non presenti Anagrafiche                    | 1. Accedere alla sezione "Lista "del menù laterale;                                                                                                    |
| > Anagrafica                                     | Dati non presenti Allegati                       | <ol> <li>Se nella sezione "lista" risultano due strutture l'utente<br/>dovrà prima cancellare la struttura erroneamente inserita e poi<br/>inviare i dati (<i>Avvertenza</i> : la cancellazione è necessaria altrimenti in</li> </ol> |
| <ul> <li>Lista</li> <li>Allegati</li> </ul>      | Dati non presenti Termini e condizioni Accettati | Ross1000 e in BDSR del Ministero del Turismo l'utente risulterà titolare di due strutture);                                                                                                    |
| Invio dati                                       | Invia                                            | Se nella sezione " lista" risulta una sola struttura ma nel riepilogo ne<br>sono presenti due , contattare l'assistenza con l'invio di una e-mail a<br><u>lazioturismo@gies.sm</u>                                                    |
|                                                  |                                                  | Al termine,<br>selezionare il tasto Invia                                                                                                    |

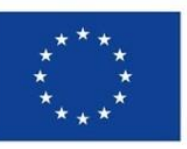

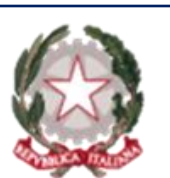

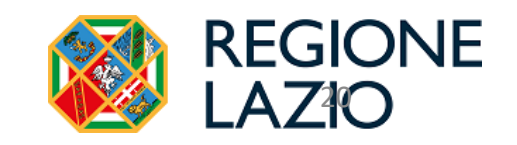

# Codice Identificativo Regionale (CIR)

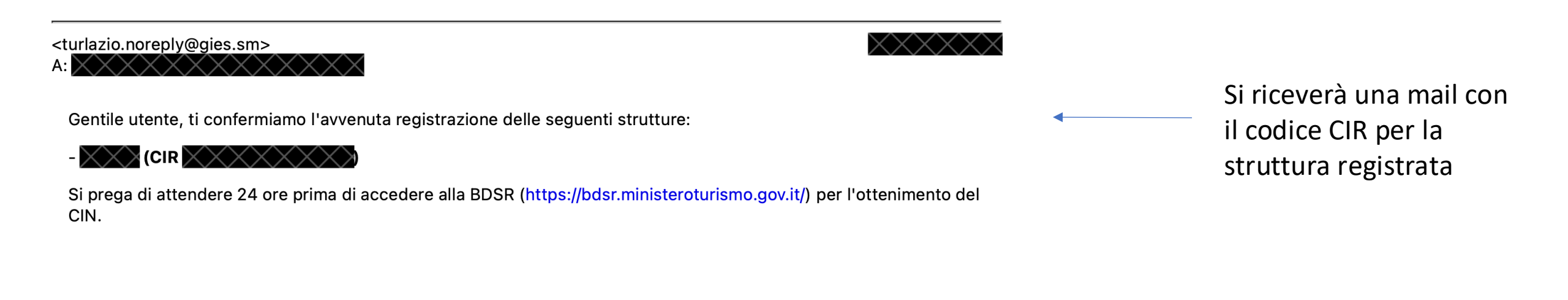

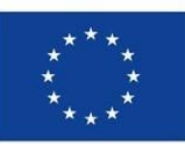

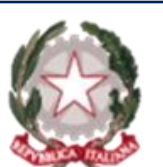

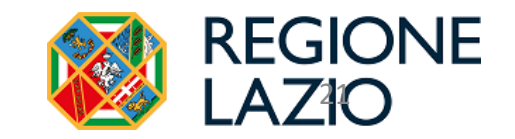

### Comunicazione dei dati statistici

La legge regionale n. 13/2007, modificata agli artt. 28 e 31 dalla legge n.17/2011, ha introdotto l'**obbligatorietà**, da parte di soggetti titolari e/o gestori di esercizi ricettivi, **di comunicare esclusivamente per via telematica**, entro e non oltre il giorno 5 del mese successivo a quello della rilevazione, **i dati riguardanti gli arrivi e le presenze nelle strutture ricettive**, ai fini della rilevazione statistica.

In caso di mancata ottemperanza sono previste le sanzioni amministrative pecuniarie di cui all'art. 31 della legge regionale n. 13/2007 s.m.i.

#### Strutture di nuova apertura

Per le strutture che si sono registrate sul nuovo applicativo "ROSS 1000" Anagrafica Lazio, si procederà d'ufficio all' apertura di un'utenza sul sistema RADAR, le cui credenziali verranno inviate all'indirizzo email indicato in Anagrafica ROSS 1000, entro 30 giorni dalla registrazione.

Con tali credenziali gli utenti potranno accedere al sistema RADAR per l'invio dei dati statistici.

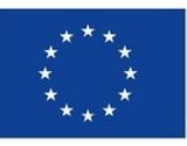

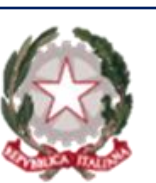

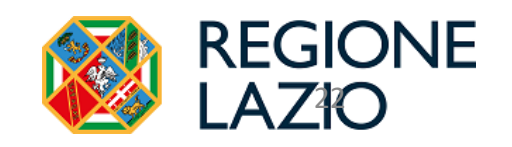

#### Recupero credenziali per struttura esistente

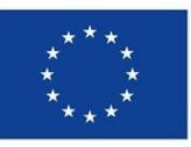

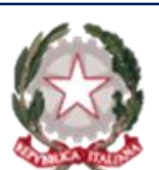

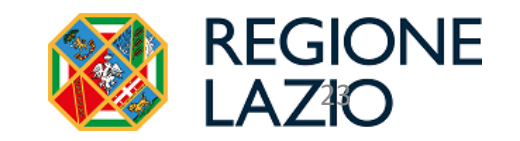

#### Recupero credenziali per struttura esistente

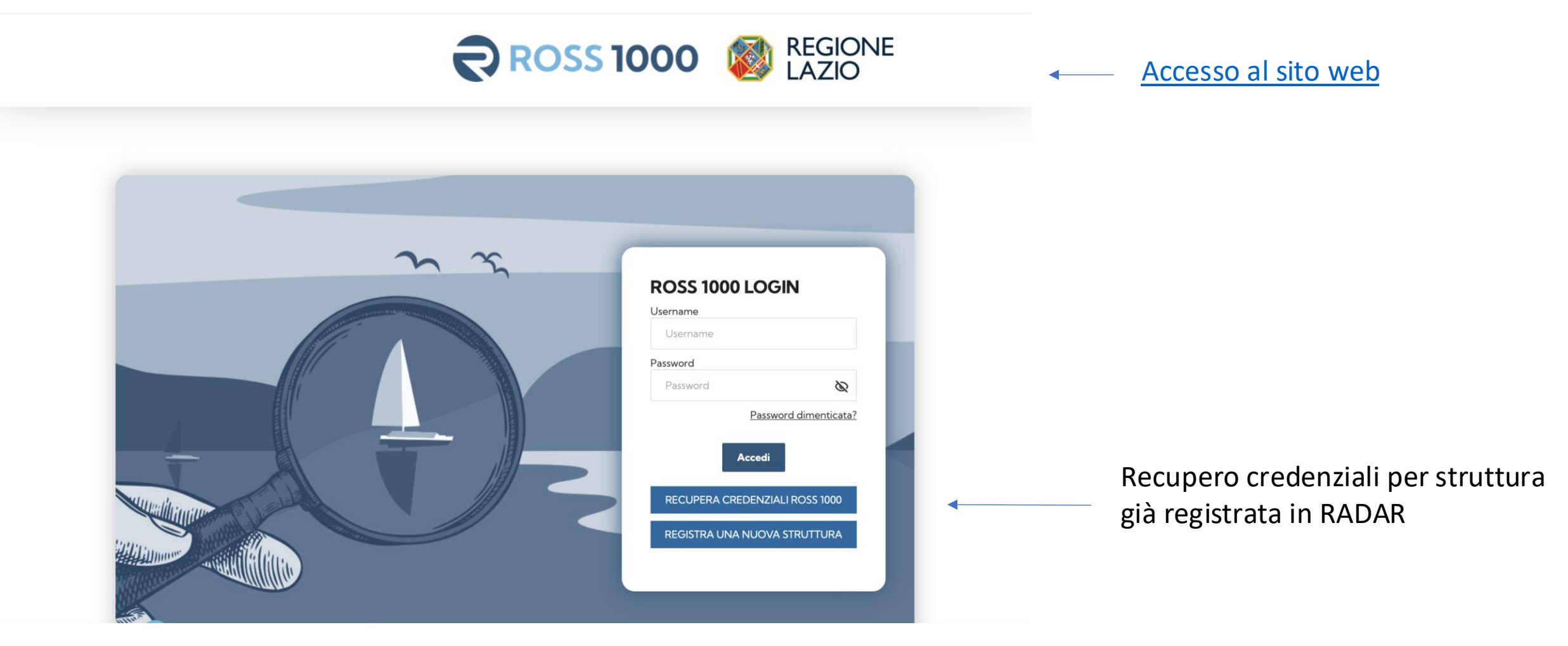

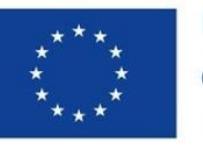

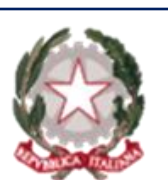

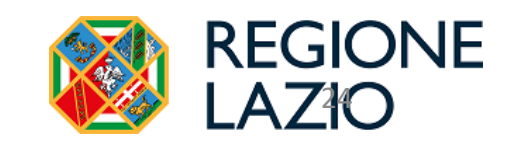

### Recupero credenziali per struttura esistente

Le strutture ricettive e gli alloggi ad uso turistico che già risultavano al 10 Luglio 2024 registrate sulla piattaforma RADAR, dovranno accedere alla piattaforma "ROSS 1000" Anagrafica Lazio (al seguente link: <u>https://lazioturismo.ross1000.it</u>) utilizzando le proprie credenziali di accesso in RADAR.

Si dovranno verificare i dati già esistenti; qualora necessario si dovrà procedere all'integrazione del codice fiscale del Titolare o Delegato della struttura ottenendo al termine della procedura il CIR.

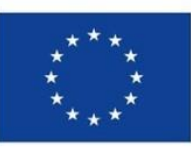

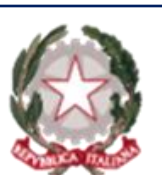

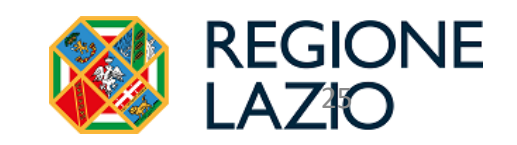

#### Supporto all'utenza per la BDRSR e l'ottenimento del CIR

E' previsto uno specifico **servizio di supporto all'utenza** orientato a risolvere eventuali criticità nell'immissione degli aggiornamenti delle anagrafiche e nell'ottenimento del CIR.

Tale supporto all'utenza potrà essere contattato come segue:

- Richieste di informazione via email: <u>lazioturismo@gies.sm</u>
- Richieste di informazione telefonica: 0549 911771 (dal Lun al Ven dalle 8:30 alle 13:30, festivi esclusi)

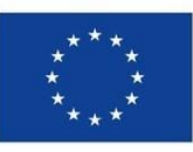

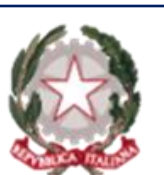

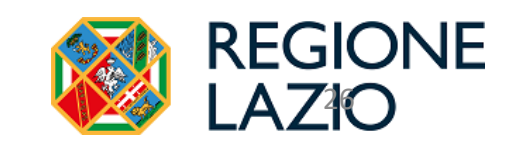

#### FAQ

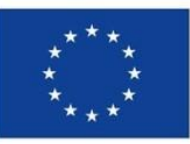

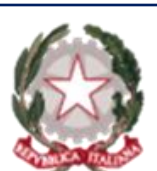

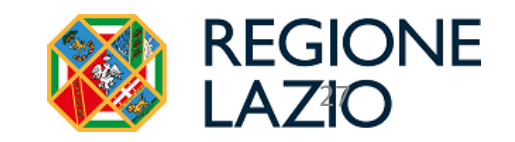

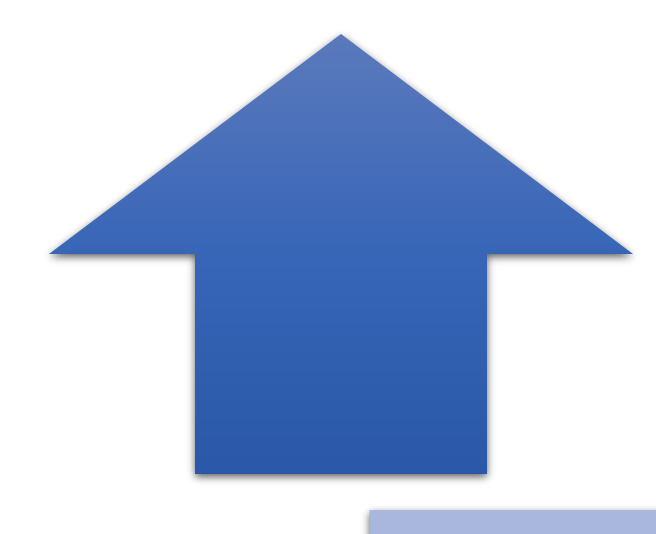

#### Mi sono iscritto attraverso la funzione di auto registrazione, come faccio ad ottenere il codice CIR?

Il CIR è riscontrabile accedendo a ROSS 1000 alla sezione Anagrafica/Gestione strutture. Il campo da prendere in considerazione è quello denominato Codice Regione (CIR). Il CIR è un codice alfanumerico di questo tipo 123456-AAA-12345.

#### Non ho ricevuto la mail con il link per registrare la nuova struttura tramite la funzione di auto registrazione.

Con alcuni provider di posta è possibile che la mail sia finita nello spam. Nello spam il link è compromesso e non utilizzabile, quindi le possibilità sono:

- Rendere attendibile la mail da cui proviene il link e ripetere la procedura
- Cambiare indirizzo di posta elettronica

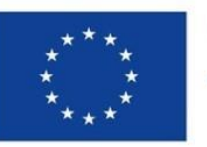

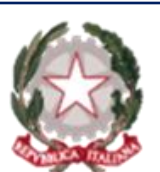

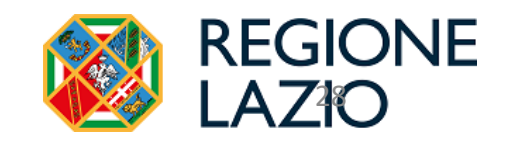

#### FAQ

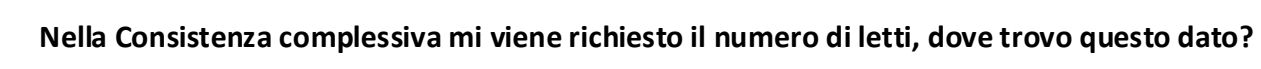

I dati relativi alla consistenza (Camere – Letti – Bagni) devono essere riportati esattamente come indicati nella pratica SCIA/CIA. Esempio:

#### CAPACITÀ RICETTIVA E SERVIZI IGIENICI

Che la capacità ricettiva e i servizi igienici presenti sono così individuati (il letto aggiunto non deve essere computato nel numero totale dei posti letto) Camere da letto n. \* 1 Totale posti letto n. \* 2 Servizi igienici n. \* 1

Ho riscontrato l'errore "Attenzione non si possiedono i permessi necessari per questa operazione" cercando di accedere alla sezione "Anagrafica".

Questo capita quando è stata indicata una data di inizio attività futura. E' sempre importante indicare la data di inizio attività così come riportata nella pratica SCIA/CIA (data di protocollo).

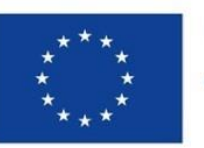

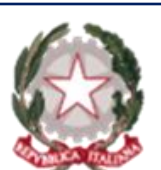

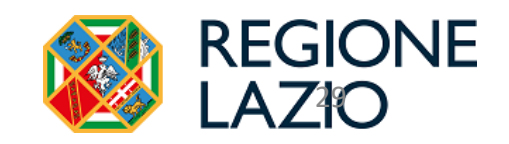

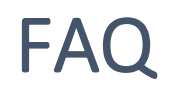

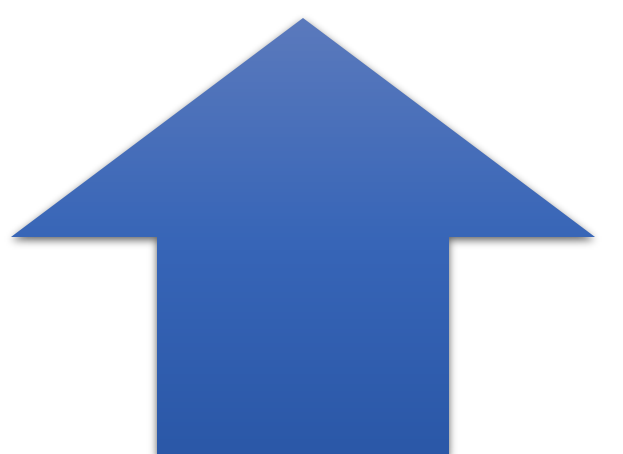

#### Ho completato l'auto-registrazione e ricevuto il CIR. Come posso ora ottenere il CIN?

Per ottenere il CIN, devi collegarti alla Banca Dati delle Strutture Ricettive del Ministero del Turismo al seguente link: https://bdsr.ministeroturismo.gov.it/. Accedi utilizzando le credenziali SPID. Una volta entrato nel portale, potrai ricercare la tua struttura ricettiva inserendo il CIR e seguire la procedura guidata di conferma dei dati inseriti alla fine della quale potrai richiedere il CIN.

#### Nella sezione "Allegati" del modulo di auto-registrazione mi viene chiesto di allegare la SCIA/CIA, è sufficiente allegare la ricevuta del comune?

No, è necessario allegare tutta la documentazione completa al fine di poter rendere più semplici eventuali verifiche dei dati inseriti.

#### Ho erroneamente registrato la struttura due volte e ho generato due CIR e due CIN, come devo fare?

L'utente non può in alcun modo eliminare in autonomia una struttura.

E' necessario segnalare questa problematica all'assistenza scrivendo a lazioturismo@gies.sm.

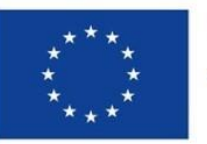

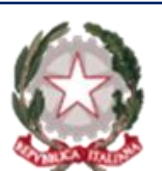

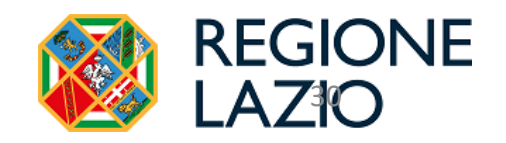

#### FAQ

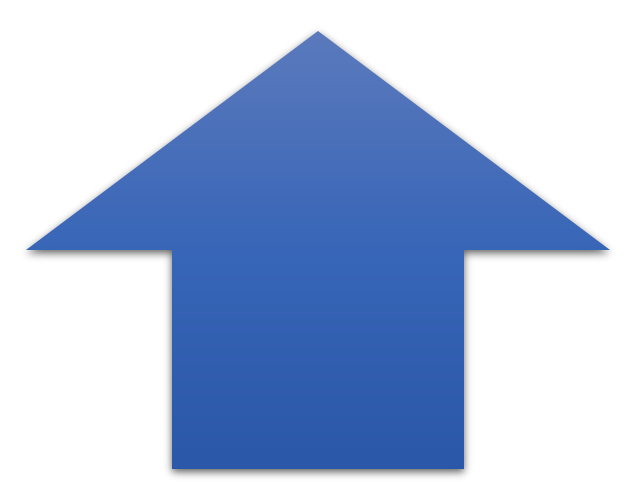

Cosa vuol dire tipo di relazione singola, casa madre, dipendenza? Quale devo mettere?

In caso si gestisca un alloggio per uso turistico un B&B e strutture con una sola sede la relazione sarà sempre "Singola". Qualora invece si stesse cercando di registrare una struttura composta da una sede principale e una dipendenza sarà necessario specificarlo con questo campo.

Sto registrando la mia struttura utilizzando il modulo di auto- registrazione, ma quando mi viene chiesto di indicare la tipologia ricettiva il menù a tendina non si apre correttamente e non posso scegliere la tipologia corretta. In questo caso accertarsi di aver prima di tutto indicato il Comune in cui si trova la struttura. E' essenziale che i dati vengano compilati in sequenza così come rappresentati sul modulo.

> Nel modulo di auto-registrazione, dopo aver indicato il mio codice fiscale viene presentato il messaggio "Il codice fiscale è presente su Ross1000 ma è assente il relativo gestore" Si consiglia di riprovare se il tentativo è avvenuto prima del 19 Settembre.

Quando mi arrivano le credenziali Radar? Devo mandare a Radar una richiesta?

Per ogni richiesta riguardante il portale RADAR rivolgersi sempre a supportoradar@visitlazio.com

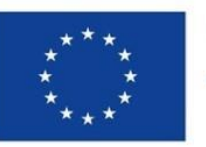

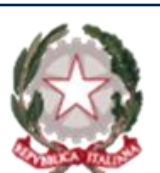

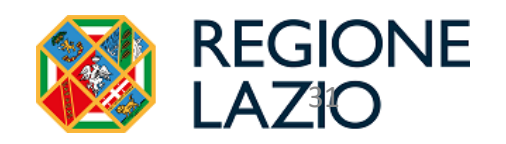

#### Cessazione attività

Per ottenere la cancellazione dell'utenza dalla BDRSR è necessario seguire le procedure come segue:

- 1) Comunicare la cessazione dell'attività presso gli sportelli SUAP del comune di riferimento
- 2) Essere in possesso del **protocollo di tale comunicazione**
- 3) Inoltrare la documentazione per la cessazione delle utenze alla banca dati regionale tramite email: lazioturismo@gies.sm oppure ai competenti uffici regionali areainnovazionestatistica@pec.regione.lazio.it

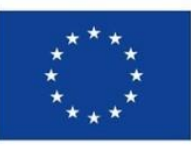

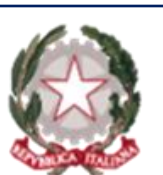

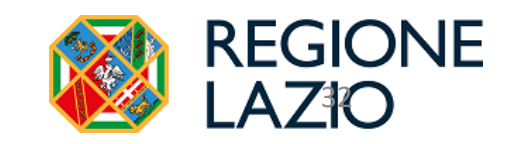

#### **Richiesta CIN**

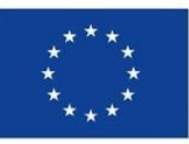

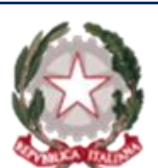

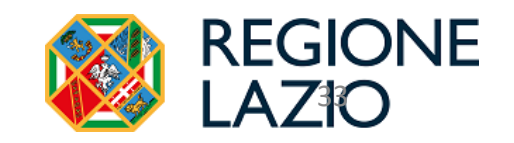

# Ottenuto il CIR procedere con la richiesta del CIN

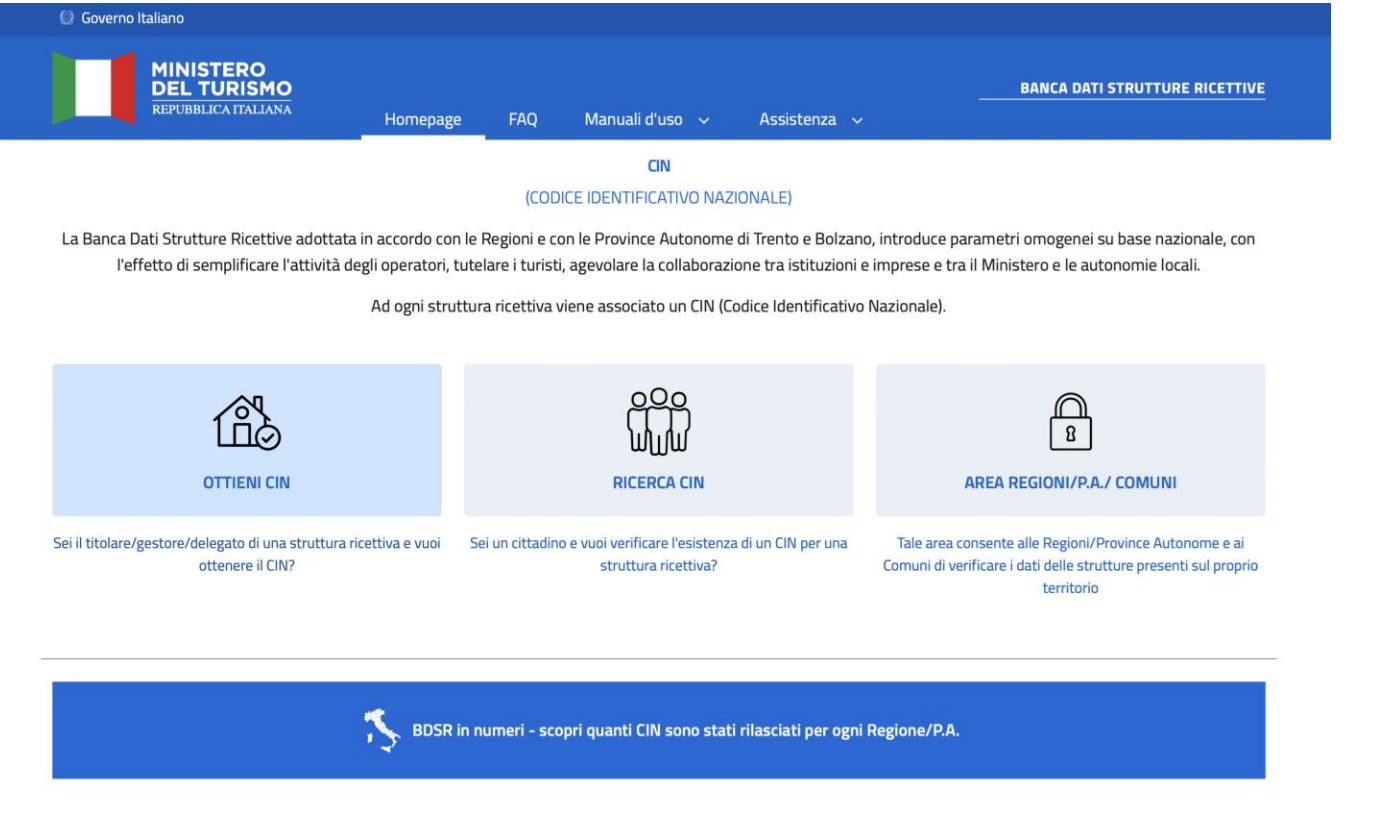

Ottenuto il CIR, si dovrà procedere con la richiesta del CIN, il Codice Identificativo Nazionale.

Di seguito sono riportate le istruzioni per accedere alla BDSR ed ottenere il CIN:

Visita il sito ufficiale della
 BDSR: <u>bdsr.ministeroturismo.gov.it</u>

- Accedi con le tue credenziali SPID
- Nella sezione dedicata alla gestione delle strutture, seleziona la tua struttura registrata precedentemente tramite procedura CIR e completa la richiesta del CIN inserendo i dati obbligatori richiesti

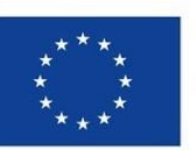

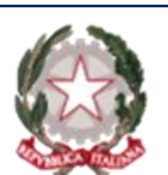

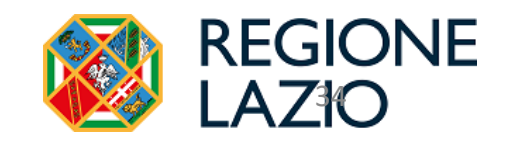

#### Sanzioni amministrative

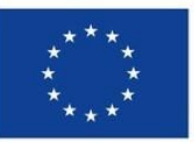

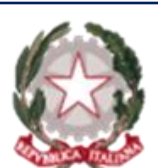

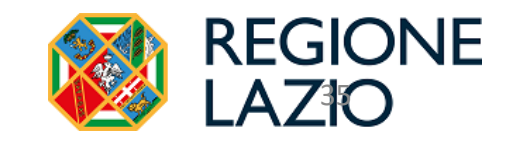

# Sanzioni amministrative pecuniarie

Di seguito sono riportate le sanzioni amministrative pecuniarie definite alla Legge Regionale 13 del 2007 s.m.i. :

• Mancata indicazione del CIR - Art. 31 comma 5 bis: La mancata indicazione da parte delle strutture ricettive e degli alloggi per uso turistico, nelle comunicazioni inerenti l'offerta e la promozione dei servizi all'utenza, dell'apposito codice identificativo, come definito nei regolamenti di cui all'articolo 56, comporta la sanzione amministrativa da 500 a 5.000 euro.

• Mancata comunicazione flussi turistici – Art. 31 comma 11: La mancata comunicazione del movimento degli ospiti ai sensi dell'articolo 28 da parte delle strutture ricettive e degli alloggi per uso turistico comporta la sanzione amministrativa da 1.000 a 2.000 euro.

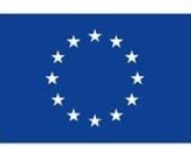

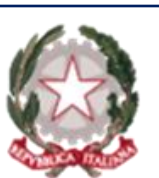

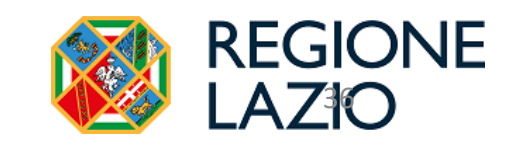